## PROCESS FLOW FOR APER APPRAISAL FORM

- Visit the school's website at https://www.fpno.edu.ng
- On the Header Menu, click on the Staff Menu and Navigate to APER Form. This will take you to the APER portal.
- Login with your Access code if you already have. If you don't, click on the "I do not have access code" link, and your access code will be forwarded to your official email address.
- Login to your official email inbox
- Copy your access code from your inbox and use it to log into the aper portal.
- Click on proceed.
- Follow the prompt for you to upload all necessary documents by clicking on the Yes button.
- Upload all relevant documents that will be used for your appraisal.
  - (Birth certificate from a government hospital, or age declaration from a court) as contained in your Staff file.
  - Academic Qualifications Certificate,
  - Signature, etc.
- Select the form you are to fill, (choose between academic, non-academic as in your case) and fill in the correct details. SKILL
- PART I and PART 2 to are to be filled by the staff being appraised
- At the bottom of the form, you can save your progress by clicking on the save button.
- Click on submit **only when you are satisfied** with the data entry you have filled earlier.
- When you click on Submit, the document gets submitted to the Head of Department or Unit.

- **PART 3** is filled by the **Head of Department**.
- Note that once the HOD saves the appraisal data, the Staff appraised will get an email notification and phone SMS notification.
- Fill in Satisfactory Note on the Scores received from the appraisal, and click on Submit.
- **PART 4** is filled by the **DEAN**
- **PART 5** is filled by the **Rector**.

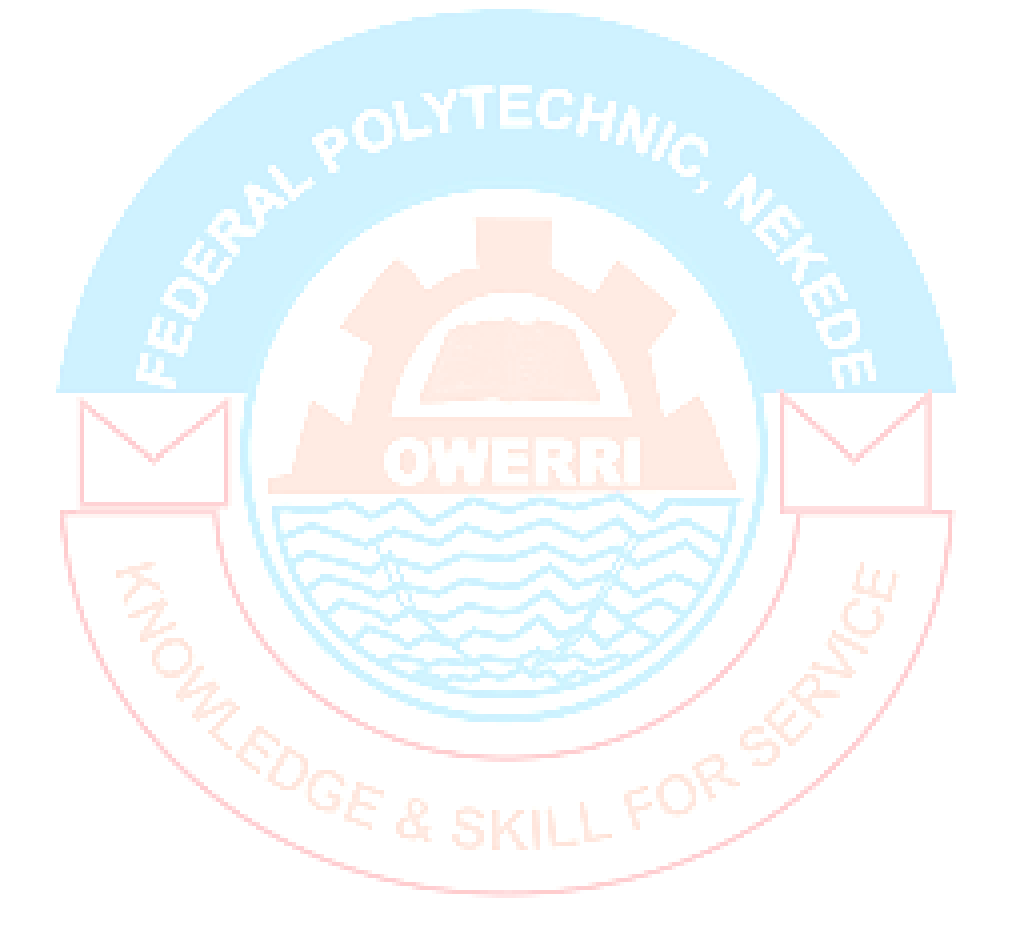